## https://app.albofornitori.it/alboeproc/albo\_gectgo

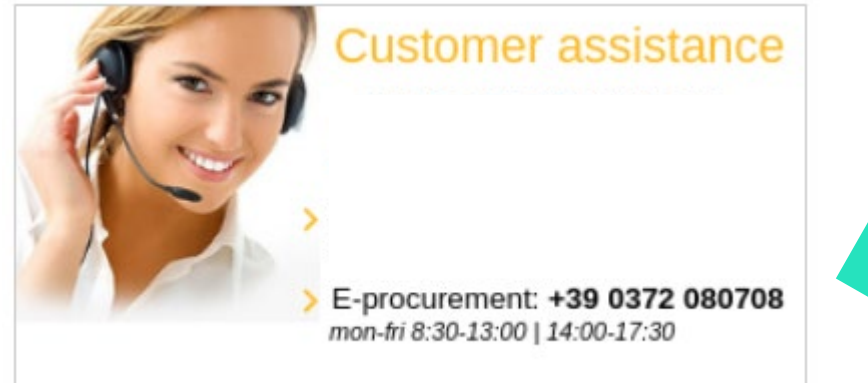

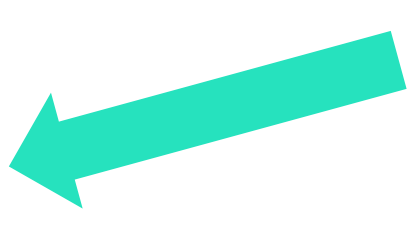

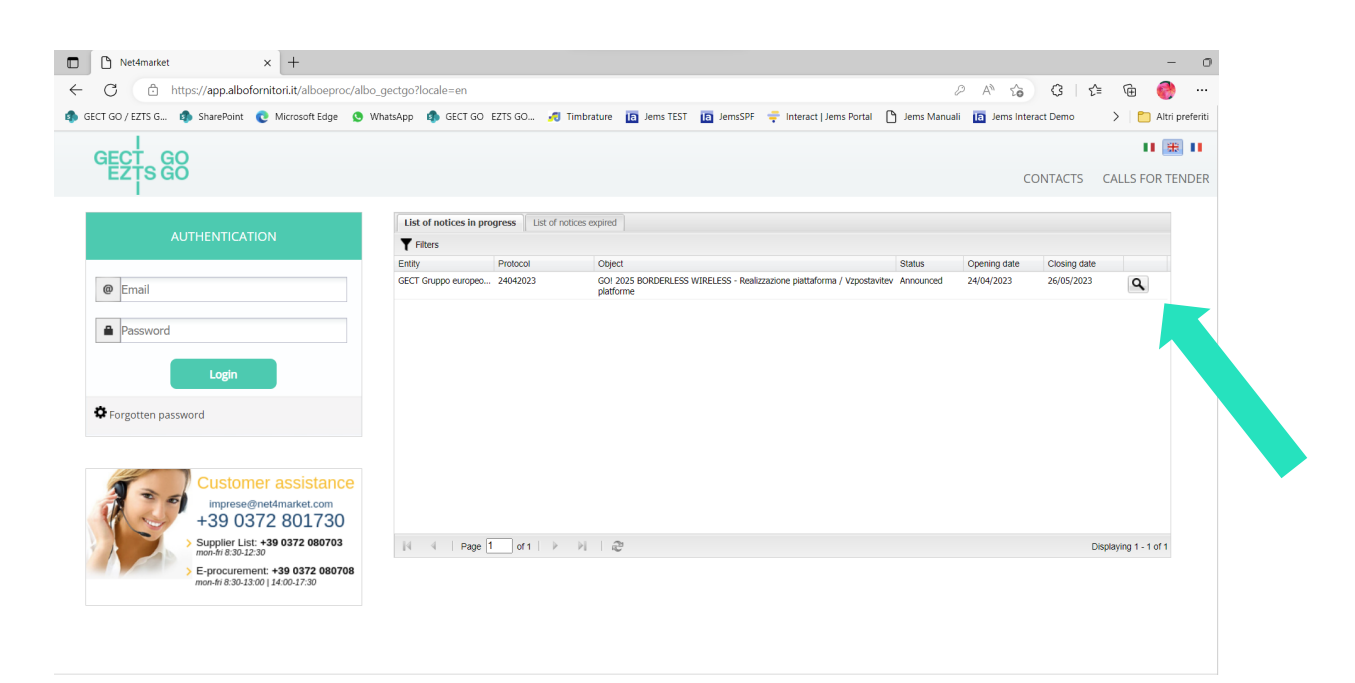

Double click on the tender

|  | List of notices in progress                                                | List of notices expired 240                                       | 942023 🛞                        |          |  |     |  |
|--|----------------------------------------------------------------------------|-------------------------------------------------------------------|---------------------------------|----------|--|-----|--|
|  | TODO Informa                                                               |                                                                   |                                 |          |  |     |  |
|  | Protocol:                                                                  | 24042023                                                          |                                 |          |  |     |  |
|  | Object:                                                                    | GO! 2025 BORDERLESS                                               |                                 |          |  |     |  |
|  | Text:<br>AVVISO DI INDAGINE I<br>WIRELESS OBVESTILO<br>2025 BORDERLESS WIF | DI MERCATO - RICHIESTA PRE<br>O RAZISKAVI TRGA V OKVIRU<br>RELESS |                                 | - 1      |  |     |  |
|  | Dates                                                                      |                                                                   |                                 |          |  |     |  |
|  | Opening date:                                                              | 24/04/2023                                                        | Opening time:                   | 1:00 PM  |  |     |  |
|  | Closing date:                                                              | 26/05/2023                                                        | Closing time:                   | 12:00 PM |  |     |  |
|  | Qualification to tender                                                    |                                                                   |                                 |          |  | - 1 |  |
|  | Categories                                                                 |                                                                   |                                 |          |  |     |  |
|  | ▲ S 7200000-5 - Servi                                                      | zi informatici: consulenza, svilupp                               |                                 |          |  |     |  |
|  | ▲                                                                          | ervizi di Internet                                                |                                 |          |  |     |  |
|  | S 7241000-7                                                                | <ul> <li>Servizi di progettazione di si</li> </ul>                | iti per il World wide web (WWW) |          |  | -   |  |

Click "Qualification to tender"

| Accept call for tender                                                                            |  |  |  |  |  |  |  |
|---------------------------------------------------------------------------------------------------|--|--|--|--|--|--|--|
| Object<br>GO! 2025 BORDERLESS WIRELESS -<br>Realizzazione piattaforma / Vzpostavitev<br>platforme |  |  |  |  |  |  |  |
| Accept                                                                                            |  |  |  |  |  |  |  |

Accept

|     |       | AUTHENTICATION             |
|-----|-------|----------------------------|
|     | @ E   | Email<br>Password<br>Login |
| Reg | ister | Forgotten password         |

|             | REGISTER                  |
|-------------|---------------------------|
|             |                           |
| @           | Email                     |
| 1           | Name                      |
|             | Register                  |
| 🌣 Authentic | cation Forgotten password |

Insert your data, click Register

| GECT GO<br>EZTS GO                                            | }                  |                               |                        |                    |
|---------------------------------------------------------------|--------------------|-------------------------------|------------------------|--------------------|
|                                                               |                    |                               | Purchasing proce       | dure qualification |
| Save 🖨 Cancel 🛛                                               | <b>\$ ∧</b>        |                               |                        |                    |
| Supplier data Supplier data Company name (*): VAT number (*): |                    | Country (*):<br>Tax code (*): | ITALY                  | ▼<br>▼             |
| Certified email (*):<br>Subscription for (*):                 | Goods and services | Works                         | Professionisti tecnici |                    |
|                                                               |                    |                               |                        |                    |

Insert your data, you don't need to have an italian certified e-mail, just insert your e-mail

Save

| Purchasing procedure qualification                                                                                                    |
|----------------------------------------------------------------------------------------------------|
|                                                                                                    |
|                                                                                                    |
|                                                                                                    |
|                                                                                                    |
| Completion of qualification procedure                                                                                                    |
| Qualification procedure successfully completed.<br>Access the Suppliers Register and click left in the E-procurement, where you will find the detail of the current tender |
|                                                                                                    |
|                                                                                                    |
|                                                                                                    |
|                                                                                                    |

You'll receive a temporary password in your mail from gectgo\_eztsgo@pec.net4market.it

The mail will seem like (if you are using MAC the .eml file may be displayed in the body of the email):

| POSTA CERTIFICATA: Net4market, GECT Gruppo europeo di cooperazion                                                                                             |                                                    |  |  |  |  |  |  |
|----------------------------------------------------------------------------------------------------|----------------------------------------------------|--|--|--|--|--|--|
| Per conto di: gectgo_eztsgo@pec.net4market.it <posta-certifi< td="">       5       ↔       →         A ○ tanjacurto.office@gmail.com       1</posta-certifi<> |                                                    |  |  |  |  |  |  |
| Firmato da posta-certificata@pec.actalis.it                                                                                                    |                                                    |  |  |  |  |  |  |
| daticert.xml<br>File .xml                                                                                                    | ✓ postacert.eml (1,26 KB)<br>Elemento di Outlook ✓ |  |  |  |  |  |  |
|                                                                                                    |                                                    |  |  |  |  |  |  |

## Messaggio di posta certificata

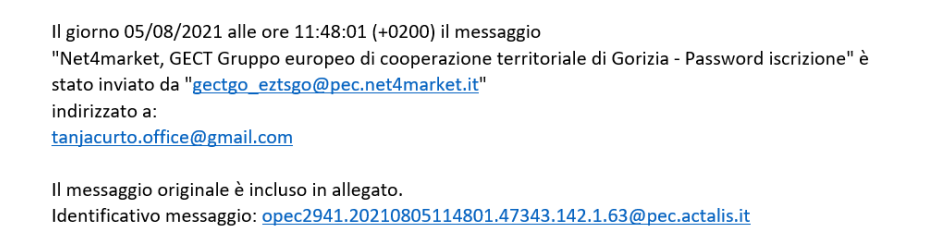

Open the postacert.eml file and read the content. If you have troubles viewing the system mail please read it with a program like Outlook.

If you do not receive the confirmation e-mail with the temporary password please contact technical support.

| Insert the current passwo | ord, the new one and its confirmation |
|---------------------------|---------------------------------------|
| Current password:         |                                       |
| New password:             |                                       |
| Confirm new password:     |                                       |
|                           | Save                                  |

Insert the temporary password received via email (pay attention if you copy-paste to do not copy any additional blank space in the password field) and set the new password.

|       | Net4market                                                                                                    | × 🗅 Net4market                              | x   +                                                                                                  |  |  |  |  |  |  |  |
|-------|----------------------------------------------------------------------------------------------------|---------------------------------------------|----------------------------------------------------------------------------------------------------|--|--|--|--|--|--|--|
| •     | ← C                                                                                                    |                                             |                                                                                                    |  |  |  |  |  |  |  |
| 4     | 🦚 GECT GO / EZTS G 🦚 SharePoint 🔮 Microsoft Edge 🧕 WhatsApp 🏟 GECT GO EZTS GO 🍠 Timbrature 🥫 Jems TEST 🥫 JemsSPF 👎 Interact   Jems Portal 🎦 Jem |                                             |                                                                                                    |  |  |  |  |  |  |  |
|       | GECT GO<br>EZTS GO                                                                                                    |                                             |                                                                                                    |  |  |  |  |  |  |  |
|       | 1 Dashboard                                                                                                    | Password expiration date                    | Supplier status                                                                                        |  |  |  |  |  |  |  |
|       | E-procurement                                                                                                    | 24/10/2023<br>The password has been updated | Subscription status: Pre-enrolment Last update date: 24/04/2023 ed The inserted data have been updated |  |  |  |  |  |  |  |
|       |                                                                                                    | News                                        |                                                                                                    |  |  |  |  |  |  |  |
| W≊mz⊃ |                                                                                                    | NO NEWS                                     |                                                                                                    |  |  |  |  |  |  |  |

You're in!

Go to: E-procurement / Purchasing proc.

| Net4market              | × D Net4market ×   +                                  |                                                                                                    |
|-------------------------|-------------------------------------------------------|----------------------------------------------------------------------------------------------------|
| ← C 🕆 https://          | /app.albofornitori.it/alboeproc/albo_gectgo?locale=en |                                                                                                    |
| 🤹 GECT GO / EZTS G 🤹 Sł | narePoint 	 Microsoft Edge 🔇 WhatsApp 🤹 GECT GO EZT   | 'S GO 🎜 Timbrature 🛛 👩 Jems TEST 🚺 JemsSPF 🏺 Interact   Jems Portal 🌓 Jems                                              |
| GECT GO                 |                                                       |                                                                                                    |
| Dashboard               | Password expiration date                              | Supplier status                                                                                                    |
| E-procurement           | <b>24/10/2023</b><br>The password has been updated    | Subscription status: <b>Pre-enrolment</b><br>Last update date: <b>24/04/2023</b><br>The inserted data have been updated |
| ≣i<br>M<br>E<br>N<br>U  | NO NEWS                                               |                                                                                                    |
|                         |                                                       |                                                                                                    |

| Net4market                                                                                 | × 🗅 Net4mark                                                                        | ket                                                | ×   +                                                    |                                              |                                  |  |  |  |
|--------------------------------------------------------------------------------------------|-------------------------------------------------------------------------------------|----------------------------------------------------|----------------------------------------------------------|----------------------------------------------|----------------------------------|--|--|--|
| ← C 🗅 https:/                                                                              | /app.albofornitori.it/alboepro                                                      | c/albo_gectgo?locale                               | =en                                                      |                                              |                                  |  |  |  |
| 🤹 GECT GO / EZTS G 🤹 S                                                                     | iharePoint 🛛 💽 Microsoft Edge                                                       | 😒 WhatsApp  🤹                                      | GECT GO EZTS GO 🍕 Timl                                   | orature 间 Jems TEST                          | 间 JemsSPF 🗧 Interact   Jems      |  |  |  |
| GECT GO                                                                                    |                                                                                     |                                                    |                                                          |                                              |                                  |  |  |  |
| Dashboard                                                                                  | List of purchasing procedures                                                       |                                                    |                                                          |                                              |                                  |  |  |  |
| E-procurement                                                                              | ▼ Filters : E Customized list                                                       |                                                    |                                                          |                                              |                                  |  |  |  |
| E Purchasing proc.                                                                         | Q 24042023 GO! 202                                                                  | 5 BORDERLESS WIRELESS                              | 26/05/2023 Market survey                                 | ype of Ie Status<br>Announced                | Published                        |  |  |  |
| Users                                                                                      | - Realizz<br>Vzpostav                                                               | azione piattaforma /<br>/itev platforme            |                                                          |                                              |                                  |  |  |  |
| III<br>M<br>E<br>N<br>U                                                                    |                                                                                     |                                                    |                                                          |                                              |                                  |  |  |  |
|                                                                                            | Dutton                                                                              |                                                    |                                                          |                                              |                                  |  |  |  |
| Net4market                                                                                 | × 🕒 Net4r                                                                           | narket                                             | ×   +                                                    |                                              |                                  |  |  |  |
| ← C 🖒 http:                                                                                | s://app.albofornitori.it/alboep                                                     | proc/albo_gectgo?lc                                | cale=en                                                  |                                              |                                  |  |  |  |
| 🤹 GECT GO / EZTS G 🤹                                                                       | SharePoint 💿 Microsoft Edg                                                          | je 🕓 WhatsAr                                       | 🔎 GECT GO EZTS GO 🦂                                      | Timbrature 🖪 Jems                            | TEST 🖪 JemsSPF                   |  |  |  |
| GECT GO                                                                                    |                                                                                     |                                                    |                                                          |                                              |                                  |  |  |  |
| 1 Dashboard                                                                                | List of purchasing procedures                                                       | Market survey - 24                                 | 042023 🖲                                                 |                                              |                                  |  |  |  |
| E-procurement                                                                              | Information O Documentati                                                           | on 🛞 Associated ten                                | ders 🕢                                                   |                                              |                                  |  |  |  |
| E Purchasing proc.                                                                         | Information                                                                         |                                                    |                                                          |                                              |                                  |  |  |  |
| Users                                                                                      | Main data                                                                           |                                                    |                                                          |                                              |                                  |  |  |  |
|                                                                                            | Surey number:                                                                       |                                                    |                                                          |                                              |                                  |  |  |  |
|                                                                                            | Rules                                                                               |                                                    |                                                          |                                              |                                  |  |  |  |
|                                                                                            | Referente:                                                                          | Curto Tanja                                        | Telephone :                                              | +39 048153                                   | 5446                             |  |  |  |
|                                                                                            | RUP (Responsabile unico<br>procedimento):                                           | Curto Tanja                                        |                                                          |                                              |                                  |  |  |  |
| =                                                                                          |                                                                                     |                                                    |                                                          |                                              |                                  |  |  |  |
| ME                                                                                         | Forum<br>Forum opening date:                                                        |                                                    | Forum opening ti                                         | me:                                          |                                  |  |  |  |
| N                                                                                          | Forum closing date:                                                                 |                                                    | Forum closing tin                                        | ne:                                          |                                  |  |  |  |
|                                                                                            | Call for tender data                                                                |                                                    |                                                          |                                              |                                  |  |  |  |
| Object : GO! 2025 BORDERLESS WIRELESS - Realizzazione piattaforma / Vzpostavitev platforme |                                                                                     |                                                    |                                                          |                                              |                                  |  |  |  |
|                                                                                            | Protocol:                                                                           | 24042023                                           |                                                          |                                              |                                  |  |  |  |
|                                                                                            | Tender opening date:                                                                | 24/04/2023                                         | Tender opening t                                         | ime: 1:00 PM                                 |                                  |  |  |  |
|                                                                                            | Tender closing date:                                                                | 26/05/2023                                         | Tender closing tir                                       | me: 12:00 PM                                 |                                  |  |  |  |
|                                                                                            | Iext:<br>AVVISO DI INDAGINE DI M<br>WIRELESS OBVESTILO O F<br>2025 BORDERLESS WIREL | IERCATO - RICHIESTA<br>RAZISKAVI TRGA V OKV<br>ESS | PREVENTIVI REALIZZAZIONE D<br>/IRU EVIDEN?NEGA JAVNEGA N | ella piattaforma go!<br>Aro?ila vzpostavitev | 2025 BORDERLESS<br>PLATFORME GO! |  |  |  |

Go to Documentation

|                            | GECT GO<br>EZTS GO |            |                  |               |                                       |        |      |           |  |
|----------------------------|--------------------|------------|------------------|---------------|---------------------------------------|--------|------|-----------|--|
|                            | 1 Dashboard        | List of p  | urchasing Jures  | Market survey | / - 24042023 🛞                        |        |      |           |  |
| Information Associated ten |                    |            |                  |               | ed tenders 📀                          |        |      |           |  |
|                            | Purchasing proc.   | Teles doc. |                  |               |                                       |        |      |           |  |
|                            | Users              | Attache    | ed Documentation | Supplementary |                                       |        |      |           |  |
|                            |                    | ď          | Attached         |               |                                       |        |      |           |  |
|                            |                    |            | Type of attached | (             | Description                           | Number | Date | Size (KB) |  |
|                            |                    | ٩          | Generic annex    | 4             | Avviso                                |        |      | 191.635   |  |
|                            |                    | ٩          | Generic annex    | 4             | Allegato 1                            |        |      | 234.726   |  |
| =:                         |                    | ٩          | Generic annex    | 4             | Allegato 2                            |        |      | 151.638   |  |
| M                          |                    | ٩          | Generic annex    | 4             | Allegato 3                            |        |      | 141.764   |  |
| N                          |                    | ٩          | Generic annex    | C             | Dbvestilo                             |        |      | 190.097   |  |
| U                          |                    | ٩          | Generic annex    | F             | Priloga 1                             |        |      | 293.623   |  |
|                            |                    | ٩          | Generic annex    | F             | Priloga 2                             |        |      | 198.756   |  |
|                            |                    | ٩          | Generic annex    | F             | Priloga 3                             |        |      | 222.430   |  |
|                            |                    | ٩          | Generic annex    | E             | Esempio dichiarazione / Primer izjave |        |      | 55.471    |  |
|                            |                    |            |                  |               |                                       |        |      |           |  |

In the section Documentation / Attached you'll find all the tender documents

|    | Net4market         | ×                        | Net4market >                                   | ×   +                       |                                         |                                 |
|----|--------------------|--------------------------|------------------------------------------------|-----------------------------|-----------------------------------------|---------------------------------|
| ÷  | C 🗅 https:         | //app.albofornitori.it/a | lboeproc/albo_gectgo?locale=                   | en                          |                                         | A <sub>0</sub>                  |
| 5  | GECT GO / EZTS G 🤹 | SharePoint 💿 Microso     | oft Edge 🔇 WhatsApp 🤹 Gl                       | ECT GO EZTS GO 🛃 Timbrature | 🛅 Jems TEST 👔 JemsSPF 🍦 Interact   Jems | Portal 🎦 Jems Manuali 📘 Jem     |
|    | GECT GO            |                          |                                                |                             |                                         |                                 |
|    | 1 Dashboard        | List of purchasing proce | dures Mar vey - 2404202                        | 3 🗵                         |                                         |                                 |
|    | E-procurement      | Information              | nentation Associated tenders 🕑                 |                             |                                         |                                 |
|    | E Purchasing proc. | Tender doc.              |                                                |                             |                                         |                                 |
|    | Users              | Attached Documen         | tation Supplementary                           |                             |                                         |                                 |
|    |                    | Documenta                | ition                                          | Before: 26/05/2023 12:00    | 0 Uploaded documents                    |                                 |
|    |                    |                          | Name                                           | Extension Lot               | Upload date and time Size (KB)          | Digital signa Digital timestamp |
|    |                    |                          | Preventivo e doc / Ponudba in<br>dokumentacija | zip                         |                                         | Not required Not required       |
|    |                    |                          |                                                |                             |                                         |                                 |
| =  |                    |                          |                                                |                             |                                         |                                 |
| M  |                    |                          |                                                |                             |                                         |                                 |
| NU |                    |                          |                                                |                             |                                         |                                 |
|    |                    |                          |                                                |                             |                                         |                                 |
|    |                    |                          |                                                |                             |                                         |                                 |
|    |                    |                          |                                                |                             |                                         |                                 |
|    |                    |                          |                                                |                             |                                         |                                 |

In the section Documentation / Documentation you have to upload the zipped folder containing all the documents required in Article 7 of the notice

Nella sezione Documentation / Documentation caricare una cartella compressa in formato .zip contenente la documentazione e il preventivo richiesti all'art. 7 dell'avviso

V razdelku Documentation / Documentation naložite stisnjeno mapo v formatu .zip, ki vsebuje dokumentacijo in ponudbo, zahtevano v skladu s 7. členom obvestila

|             | ← C 🖒 https:/          | //app.albofornitori.it/alboeproc/albo_gectgo?locale=e    | en                                                                                                    | A" 20            |  |  |  |  |  |  |
|-------------|------------------------|----------------------------------------------------------|----------------------------------------------------------------------------------------------------|------------------|--|--|--|--|--|--|
| 4           | 🖒 GECT GO / EZTS G 🤹 S | SharePoint 📀 Microsoft Edge 🧕 WhatsApp 🤹 GEC             | CT GO EZTS GO 🎜 Timbrature 🕫 Jems TEST 🕫 JemsSPF 🏺 Interact   Jems Portal 🎦 Jems Manuali                                      | la Jems Interact |  |  |  |  |  |  |
|             | GECT GO                |                                                          |                                                                                                    |                  |  |  |  |  |  |  |
|             | 1 Dashboard            | List of purchasing procedures Market survey - 24042023 ® |                                                                                                    |                  |  |  |  |  |  |  |
|             | E-procurement          | Information O Documentation O Associated tenders O       |                                                                                                    |                  |  |  |  |  |  |  |
|             | Purchasing proc.       | Tender doc.                                              | New attac                                                                                                    | ×                |  |  |  |  |  |  |
|             | Users                  | Attached Documentation Supplementary                     | Select file 🔘 Start upload   Remove file                                                                                      |                  |  |  |  |  |  |  |
|             | _                      | Documentation     Name     Promotion a doc / Deputibulin | Formats admitted: zip     Digital signature: not requested       Time stamping: not requested     File       State     Detail | Digital sig      |  |  |  |  |  |  |
|             |                        | dokumentacija                                            |                                                                                                    |                  |  |  |  |  |  |  |
| ≡<br>M      |                        |                                                          |                                                                                                    |                  |  |  |  |  |  |  |
| E<br>N<br>U |                        |                                                          |                                                                                                    |                  |  |  |  |  |  |  |
|             |                        |                                                          |                                                                                                    |                  |  |  |  |  |  |  |
|             |                        |                                                          |                                                                                                    |                  |  |  |  |  |  |  |
|             |                        |                                                          |                                                                                                    |                  |  |  |  |  |  |  |
|             |                        |                                                          |                                                                                                    |                  |  |  |  |  |  |  |
|             |                        |                                                          |                                                                                                    |                  |  |  |  |  |  |  |

Click the folder button for "Preventivo e doc / Ponudba in dokumentacija", then "Select file" and upload your .zip folder with "Start upload"

|    | GECT GO            |                                      |                                                                     |                                   |                          |                                |               |                   |  |
|----|--------------------|--------------------------------------|---------------------------------------------------------------------|-----------------------------------|--------------------------|--------------------------------|---------------|-------------------|--|
|    | Dashboard          | List of purchasing                   | procedures Market survey - 240                                      | 42023 🗵                           |                          |                                |               |                   |  |
|    | S E-procurement    | Information                          |                                                                     |                                   |                          |                                |               |                   |  |
|    | E Purchasing proc. | Tender doc.                          |                                                                     |                                   |                          |                                |               |                   |  |
|    | Users              | Attached Documentation Supplementary |                                                                     |                                   |                          |                                |               |                   |  |
|    |                    | 🗗 Docum                              | nentation                                                           | Before                            | : 26/05/2023 1           | 0 Uploaded documents           |               |                   |  |
|    |                    |                                      | Name                                                                | Extension                         | Lot                      | Upload date and time Size (KB) | Digital signa | Digital timestamp |  |
|    |                    |                                      | <ul> <li>Preventivo e doc / Ponudba ir<br/>dokumentacija</li> </ul> | n zip                             |                          |                                | Not required  | Not required      |  |
|    |                    |                                      |                                                                     | New attachment                    |                          |                                |               | ×                 |  |
| == |                    |                                      |                                                                     | Select file                       | Start upload 🛛 📋 Ren     | nove file                      |               |                   |  |
| ME |                    |                                      |                                                                     | Formats admitte<br>Time stamping: | ed: zip<br>not requested | Digital signature: not requ    | ested         |                   |  |
|    |                    |                                      |                                                                     | File                              | State                    | Detail                         |               | _                 |  |
|    |                    |                                      |                                                                     | BorderlessWireless_               | all_doc In queue         |                                |               |                   |  |
|    |                    |                                      |                                                                     |                                   |                          |                                |               |                   |  |

|             | GECT GO                                                           |                                                    |                                             |                      |                                |                                   |  |  |  |
|-------------|-------------------------------------------------------------------|----------------------------------------------------|---------------------------------------------|----------------------|--------------------------------|-----------------------------------|--|--|--|
|             | Dashboard Ust of purchasing procedures Market survey - 24042023 🛞 |                                                    |                                             |                      |                                |                                   |  |  |  |
|             | E-procurement                                                     | Information O Documentation O Associated tenders O |                                             |                      |                                |                                   |  |  |  |
|             | ≅ Purchasing proc. ► Tender doc.                                  |                                                    |                                             |                      |                                |                                   |  |  |  |
|             | Users                                                             | Attached                                           | Documentation Supplementary                 |                      |                                |                                   |  |  |  |
|             |                                                                   | Documentation                                      |                                             | Before: 26/05/2023 1 | 12:00 1 Uploaded documents     | aded documents                    |  |  |  |
|             |                                                                   |                                                    | Name                                        | Extension Lot        | Upload date and time Size (KB) | Digital signa Digital timestamp D |  |  |  |
| iii M w x v |                                                                   | Q. 1                                               | Preventivo e doc / Ponudba in dokumentacija | Ζp                   | 24/04/2023 14:59 1,            | 560.484 Not required Not required |  |  |  |

Done.

You can change the uploaded documentation till the deadline.